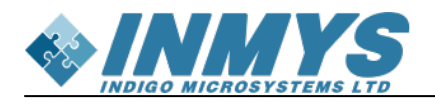

### Содержание

| Runing DVSDK examples on SOM-AM180X                               | . 3 |
|-------------------------------------------------------------------|-----|
| Запуск примеров и тестов из Texas Instruments DVSDK на som-am180x | . 3 |

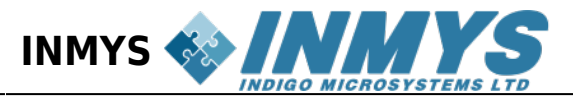

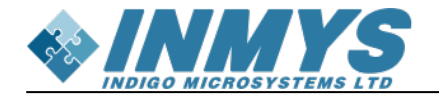

## **Runing DVSDK examples on SOM-AM180X**

# Запуск примеров и тестов из Texas Instruments DVSDK на som-am180x.

Для запуска необходимо:

1) записать файловую систему dvsdk на SD карту

2) запустить som c DVSDK rootfs

### 1) Записать файловую систему dvsdk на SD карту

Скачиваем DVSDK с сайта ti.com : http://www.ti.com/tool/linuxsdk-omapl138 (LINUXSDKOMAPL138) → dvsdk\_omapl138-evm\_04\_03\_00\_06\_setuplinux Устанавливаем его. Обычно предлагаемый путь утановки: /home/<user>/ti-dvsdk\_omapl138-evm\_04\_03\_00\_06, где <user> это пользователь под которым вы вошли в систему. Для удобства установим переменную окружения: DVSDK=/home/<user>/ti-dvsdk\_omapl138-evm\_04\_03\_00\_06

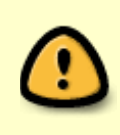

в результатае дальнейших действий ВСЕ данные на SD карточке будут стерты! Вставляем SD накопитель в компьютер, выясняем какому устройству оно соответствует. В моем случае это /dev/sdf, а первый раздел на нем /dev/sdf1

```
sudo umount /dev/sdf1
sudo mkfs.ext3 /dev/sdf1
sudo mount /dev/sdf1 /mnt
sudo tar -xzf ${DVSDK}/filesystem/arago-base-tisdk-image-da850-
omapl138-evm.tar.gz -C /mnt
sudo tar -xzf ${DVSDK}/filesystem/dvsdk-da850-omapl138-evm-
rootfs.tar.gz -C /mnt
sync
sudo umount /mnt
```

#### 2) Запустить som c DVSDK rootfs

Вставляем SD карточку в отладочную плату. Перезапускаем отладку. Когда в терминале появляется напись: Hit any key to stop autoboot: - нажимаем Enter

In: serial
Out: serial
Err: serial
Net: DaVinci-EMAC
Hit any key to stop autoboot: 0

вводим команду:

setenv bootargs "mem=32M console=ttyS2,115200n8 root=/dev/mmcblk0p1 rw
rootfstype=ext3 rootwait panic=3"; boot

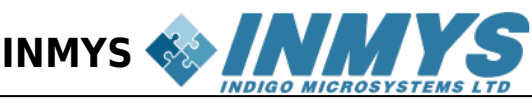

Далее стартует dvsdk rootfs

Ожидаем приглашения:

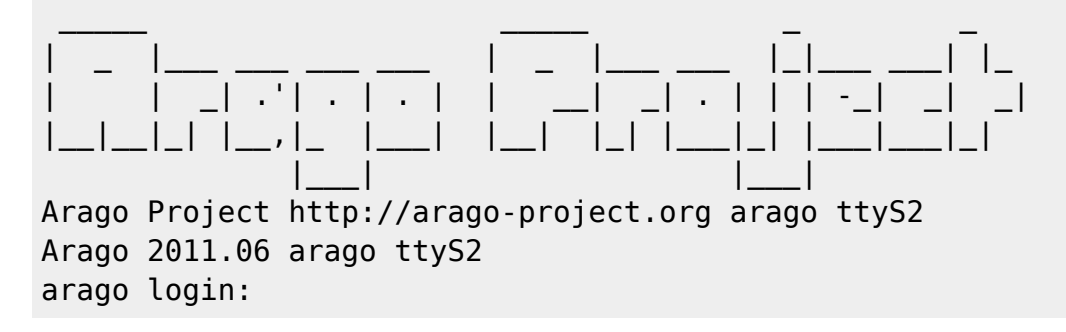

Вводим root

Запуск примеров сжатия/разжатия видео на DSP: Разжатие:

cd /usr/share/ti/ti-dmai-apps/

./video\_decode\_io2\_omapl138.x470MV -c h264dec -e decode -i /usr/share/ti/data/videos/davincieffect\_480x272.264 -n 300 -o ./output.yuv --benchmark ./video\_decode\_io2\_omapl138.x470MV -c mpeg4dec -e decode -i ./output.mp4 -o ./output1.yuv -n 300 --benchmark

Пример вывода:

Frame 299 - Decode: 4782us Display Frame 298: Wrote UYVY frame size 261120 (480x272) to disk Loaded Frame 299: frame size 916 Total: 67874us Frame 300 - Decode: 3583us Display Frame 299: Wrote UYVY frame size 261120 (480x272) to disk Total: 72708us Frame 300 - Decode: 895us End of application.

Сжатие:

cd /usr/share/ti/ti-dmai-apps/ ./video\_encode\_io1\_omapl138.x470MV -c mpeg4enc -i ./output.yuv -o ./output.mp4 -r 480x272 -n 300 --benchmark ./video\_encode\_io1\_omapl138.x470MV -c h264enc -i ./output.yuv -o ./output.264 -r 480x272 -n 300 --benchmark

Пример вывода:

Frame 297: Read UYVY frame size 261120 (480x272) from file

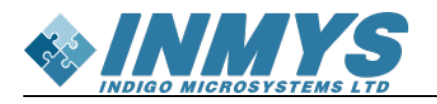

Read time: 1268lus
[298] Encode: 16688us
File write time: 37lus
Total: 29856us
Frame 298: Read UYVY frame size 261120 (480x272) from file
Read time: 1394lus
[299] Encode: 16592us
File write time: 37lus
Total: 31014us
Frame 299: Read UYVY frame size 261120 (480x272) from file
... exiting
End of application.

Те же тесты можно прогнать на других частотах процессоров:

#456MHz
echo 456000 > /sys/devices/system/cpu/cpu0/cpufreq/scaling\_setspeed
#300MHz
echo 3000000 > /sys/devices/system/cpu/cpu0/cpufreq/scaling\_setspeed
#90MHz
echo 96000 > /sys/devices/system/cpu/cpu0/cpufreq/scaling\_setspeed

По умолчанию сом сконфигурирован на 300МГц. Для дальнейших инструкций можно воспользоваться документом "OMAPL138 Software Developers Guide"